## Лабораторная работа 16. Шаговый двигатель

Шаговый двигатель — это двигатель, который способен осуществлять вращение на 1 шаг. Шаг — это угол, который обусловлен устройством каждого конкретного шагового двигателя. Основные характеристики:

| Рабочее напряжение            | 5B                                                                                            |
|-------------------------------|-----------------------------------------------------------------------------------------------|
| Число фаз                     | 4                                                                                             |
| Тип шагового двигателя        | Униполярный                                                                                   |
| Угол шага                     | Полушаговый режим: 5,625° (64 шага на<br>оборот)<br>Шаговый режим: 11,25° (32 шага на оборот) |
| Предпочтительный режим работы | Полушаговый                                                                                   |

Для того, чтобы заставить двигатель вращаться по часовой стрелке, нужно попеременно подавать напряжение на его выходы в соответствии со следующей картой (для полушагового и шагового режимов):

| Шаг | A | В | A۱ | B\ |
|-----|---|---|----|----|
| 0   | 1 | 1 | 0  | 0  |
| 1   | 0 | 1 | 0  | 0  |
| 2   | 0 | 1 | 1  | 0  |
| 3   | 0 | 0 | 1  | 0  |
| 4   | 0 | 0 | 1  | 1  |
| 5   | 0 | 0 | 0  | 1  |
| 6   | 1 | 0 | 0  | 1  |
| 7   | 1 | 0 | 0  | 0  |

# Где A ~ IN3, B ~ IN4, A\ ~ IN1, B\ ~ IN2,

Обычно, вместе с мотором 28BYJ-48 поставляется модуль SBT0811, содержащий микросхему ULN2003.

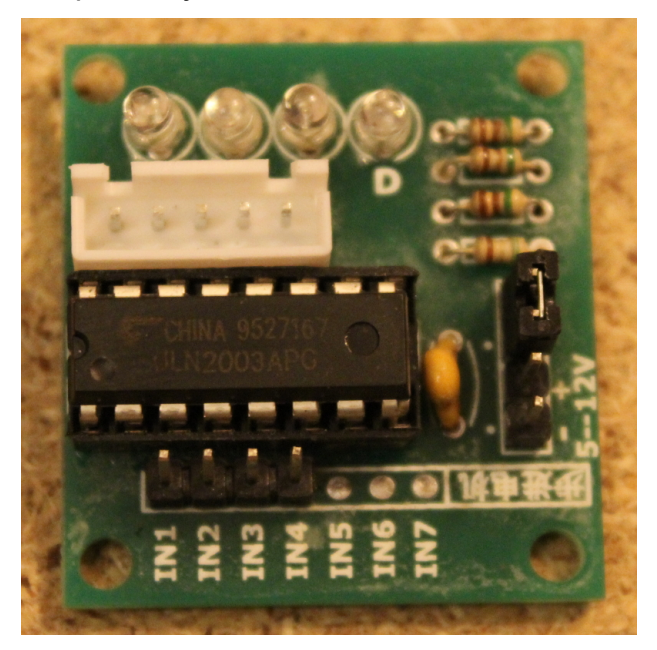

Он позволяет управлять мощными нагрузками с током до 500 мА и напряжением до 12 В на канал с помощью слабого тока микроконтроллера, такого как Arduino.

Плата содержит 4 контакта IN1-IN4, которые следует соединить проводами с контактами платы Arduino. От них будут поступать управляющие сигналы с микроконтроллера. Белый разъём на плате — для подключения мотора.

Два контакта: «- + 5-12V» - это выводы для подключения внешнего источника питания от 5 до 12В. В нашем случае, источником питания будет сама плата ATmega2560, так как наш мотор питается от 5V. Поэтому эти два контакта драйвера мы подключаем к 5V и GND разъёмам на плате ATmega2560.

Четыре светодиода на плате — это индикаторы шага, показывают на какой из четырёх проводов мотора подаётся напряжение.

Схема соединения такая.

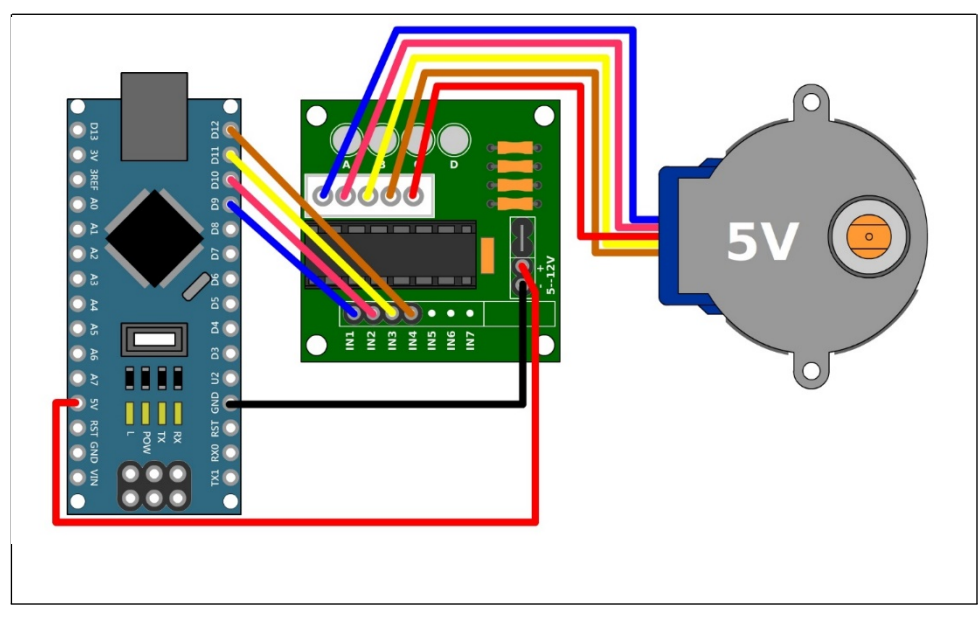

Если мы имеем дело с, скажем, 9ти вольтовым мотором, то у нас появляется в схеме блок питания на 9V. Тогда, «+» контакт на драйвере, для внешнего источника питания мы соединяем не с платой Arduino, а с проводом питания от блока, по такой схеме:

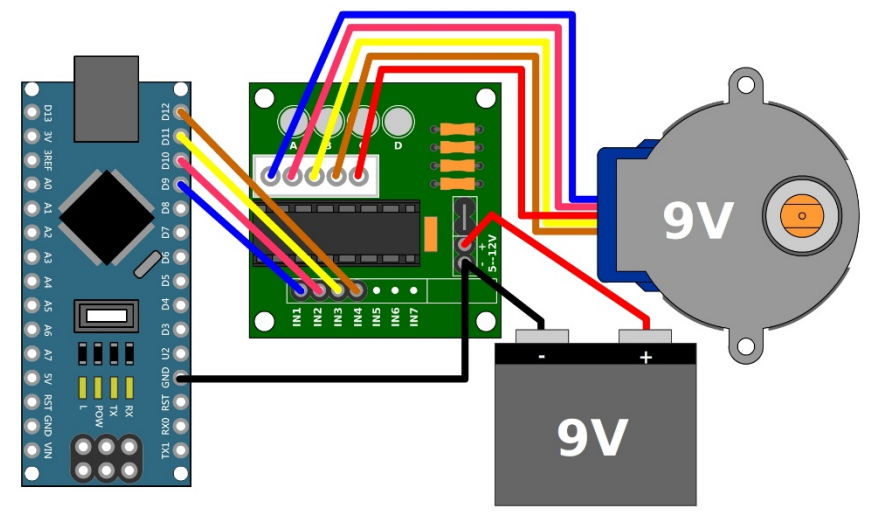

### Рабочая программа

#define in1 7 #define in2 8 #define in3 9 #define in4 10

int dl = 4; // время задержки между импульсами

```
void setup() {
    pinMode(in1, OUTPUT);
    pinMode(in2, OUTPUT);
    pinMode(in3, OUTPUT);
    pinMode(in4, OUTPUT);
}
```

}

```
void loop() {
    digitalWrite(in1, LOW);
    digitalWrite(in2, LOW);
    digitalWrite(in3, HIGH);
    digitalWrite(in4, HIGH);
    delay(dl);
```

digitalWrite(in1, LOW); digitalWrite(in2, LOW); digitalWrite(in3, HIGH); digitalWrite(in4, LOW); delay(dl);

digitalWrite(in1, LOW); digitalWrite(in2, HIGH); digitalWrite(in3, HIGH); digitalWrite(in4, LOW); delay(dl);

digitalWrite(in1, LOW); digitalWrite(in2, HIGH); digitalWrite(in3, LOW); digitalWrite(in4, LOW); delay(dl);

digitalWrite(in1, HIGH); digitalWrite(in2, HIGH); digitalWrite(in3, LOW); digitalWrite(in4, LOW); delay(dl);

digitalWrite(in1, HIGH); digitalWrite(in2, LOW); digitalWrite(in3, LOW); digitalWrite(in4, LOW); delay(dl);

digitalWrite(in1, HIGH); digitalWrite(in2, LOW); digitalWrite(in3, LOW); digitalWrite(in4, HIGH); delay(dl);

digitalWrite(in1, LOW); digitalWrite(in2, LOW); digitalWrite(in3, LOW); digitalWrite(in4, HIGH); delay(dl);

}

#### Схема подключения

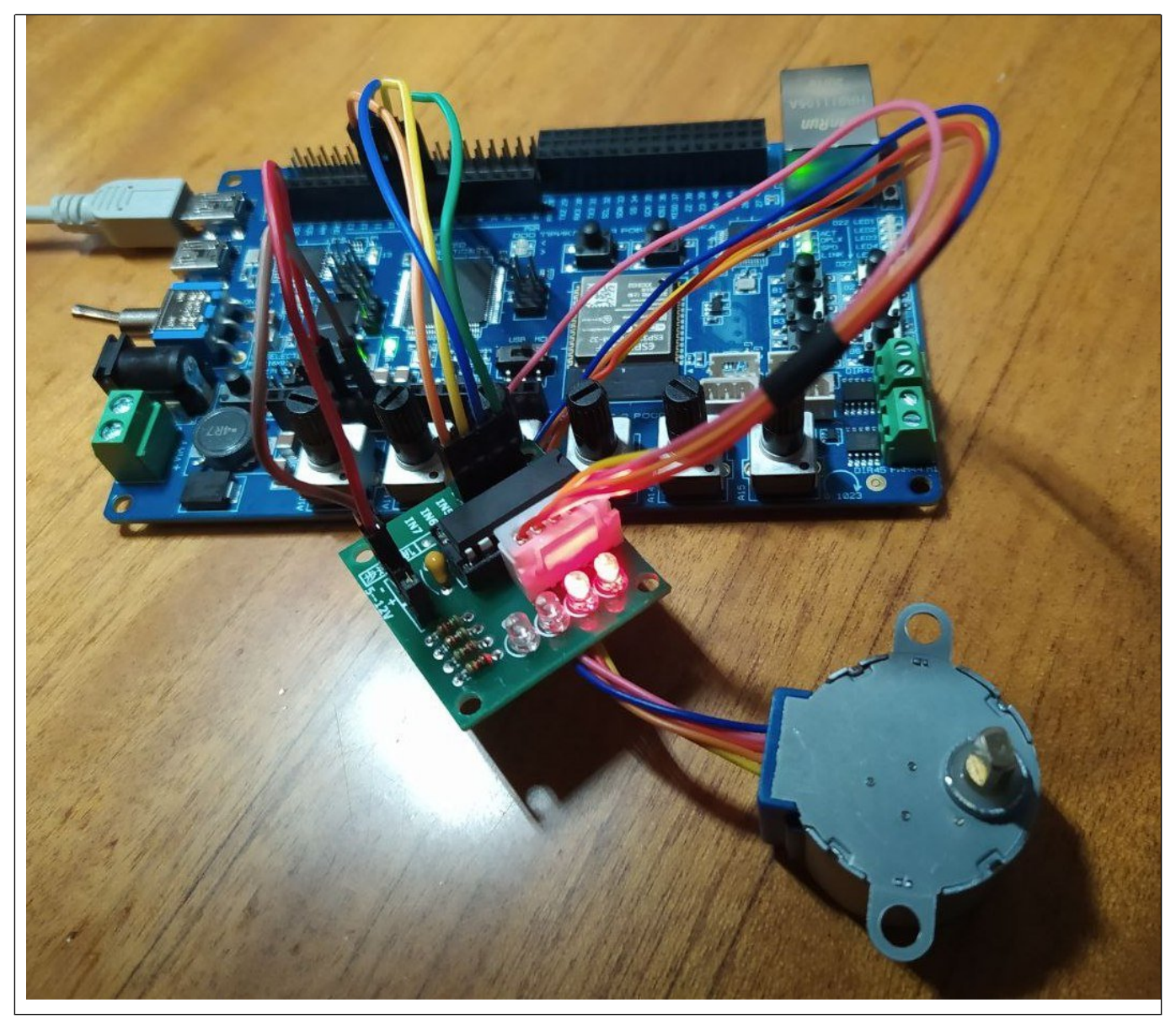

## Библиотека Stepper

Рабочая программа

#include <Stepper.h> // библиотека для шагового двигателя

// количество шагов на 1 оборот, измените значение для вашего мотора const int stepsPerRevolution = 400;

// устанавливаем порты для подключения драйвера Stepper myStepper(stepsPerRevolution, 7, 8, 9, 10);

void setup() { myStepper.setSpeed(60); // устанавливаем скорость 60 об/мин

```
}
```

```
void loop() {
```

```
// поворачиваем ротор по часовой стрелке
myStepper.step(stepsPerRevolution);
delay(500);
```

```
// поворачиваем ротор против часовой стрелки
myStepper.step(-stepsPerRevolution);
delay(500);
```

```
}
```

```
http://techclub.su/article_arduino06
```